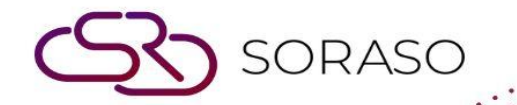

# Manual

### PMS – Post Item to Room User Guide

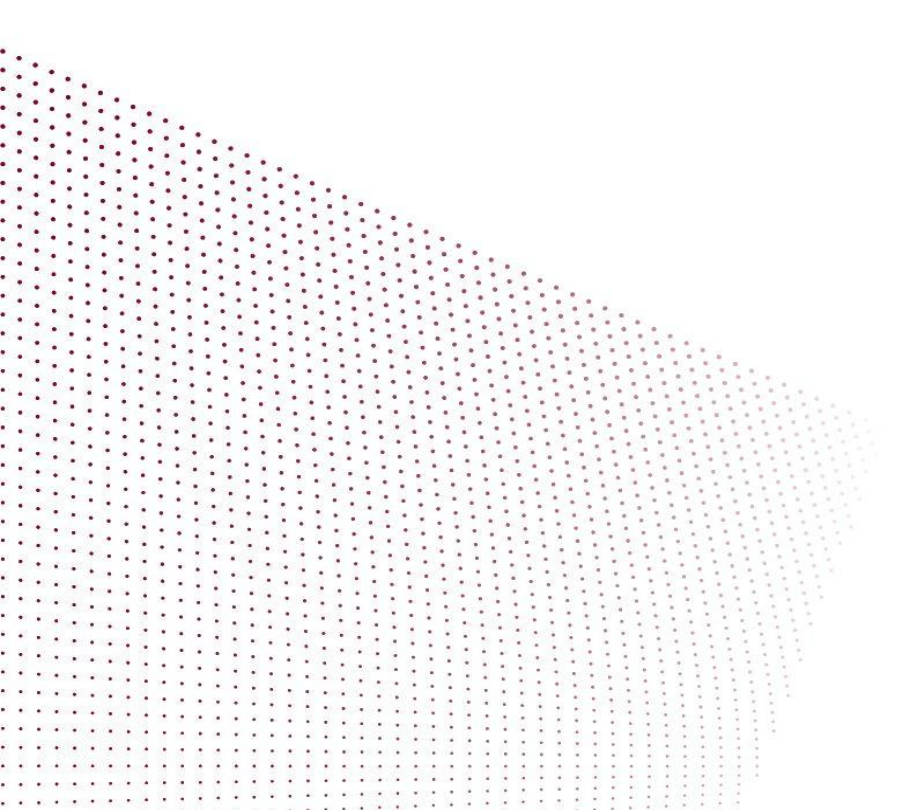

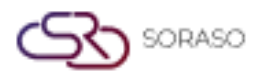

Version :1.0Last Updated :6 June 2025Author :Documentation Team

## **TABLE OF CONTENTS**

| Post from Front Desk   | 03 |
|------------------------|----|
| Post from Cashier      | 04 |
| Post from Housekeeping | 05 |

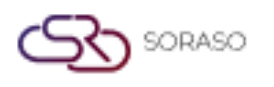

 Version :
 1.0

 Last Updated :
 6 June 2025

 Author :
 Documentation Team

#### 1. Overview

The Post Item to Room function in PMS allows staff to post additional charges or items to a guest room bill. This can be done from the Front Desk, Cashier, or Housekeeping menus. The function ensures consistent posting procedures with proper confirmation and traceability through billing references.

#### 2. Post from Front Desk

Available under **Front desk > Room > Item Posting**, this function allows staff to post items directly from the

front desk interface. The system supports item selection, confirmation, and updates to the guest's bill.

To perform the task:

- 1. Select Front desk menu
- 2. Select Room
- 3. Click Item Posting button
- 4. Select an item from the popup window
- 5. Fill in the Item Information
- 6. Click Confirm to post or Cancel to abort
- 7. The item will be posted and referenced by Ref Bill No. in the cashier page

| Unit Price         Amount           25         0.00           25         0.00           45         0.00           40         0.00           25         0.00                           |
|----------------------------------------------------------------------------------------------------|
| Unit Price         Amount           25         0.00           25         0.00           25         0.00           45         0.00           40         0.00           25         0.00 |
| Unit Price         Amount           25         0.00           25         0.00           25         0.00           45         0.00           40         0.00           25         0.00 |
| Unit Price         Amount           25         0.00           25         0.00           45         0.00           40         0.00           25         0.00                           |
| 25         0.00           25         0.00           45         0.00           40         0.00           25         0.00                                                               |
| 25         0.00           45         0.00           40         0.00           25         0.00                                                                                         |
| 45 0.00<br>40 0.00<br>25 0.00                                                                                                    |
| 40 0.00<br>25 0.00                                                                                                    |
| 25 0.00                                                                                                    |
|                                                                                                    |
| 50 0.00                                                                                                    |
| 60.00 0.00                                                                                                    |
| 90.0                                                                                                    |
| 30 0.00                                                                                                    |
| 0.00                                                                                                    |
| 0.00                                                                                                    |
|                                                                                                    |

Note: Ensure room is occupied and guest is checked-in before posting items to avoid posting to invalid folios

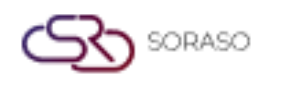

Version :1.0Last Updated :6 June 2025Author :Documentation Team

#### 3. Post from Cashier

Available under **Cashier > In-house > Item Posting**, this function allows cashiers to post items to guest rooms during active stay. The system facilitates item selection and ensures proper posting workflow.

To perform the task:

- 1. Select Cashier menu
- 2. Switch to In-house tab
- 3. Click Select in front of the target room
- 4. Click Item Posting button
- 5. Select an item from the popup window
- 6. Fill in the Item Information
- 7. Click Confirm to post or Cancel to abort
- 8. The item will be posted and referenced by Ref Bill No. in the cashier page

| image Charge        |            |   |     |   |         |           |                |          |
|---------------------|------------|---|-----|---|---------|-----------|----------------|----------|
| Room No.            | Guest Name |   |     |   | Folio   |           | Ref Bill No. * |          |
| 106                 | Luca SMF   |   |     | * | Extra F | Folio 👻   |                |          |
| Discount AMT        | Discount % |   |     |   |         |           |                |          |
| Damage Charge Item  |            |   |     |   |         |           |                |          |
| Item                | Par        |   | Qty |   |         | Unit Pric | e              | Amount   |
| DMC001 Table Broken | 3.00       | • | 1   | × | +       | 1500      |                | 1,500.00 |
| DMC002 Door Lock    | 2.00       | • | 1   | × | +       | 5000      |                | 5,000.00 |
| DMC003 Mirror       | 1.00       | - | 1   | × | +       | 3000      |                | 3,000.00 |
|                     |            |   |     |   |         |           |                |          |
|                     |            |   |     |   |         |           |                |          |

Note: Always verify that the folio is still open and matches the guest's stay period before posting.

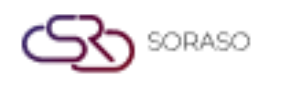

Version :1.0Last Updated :6 June 2025Author :Documentation Team

#### 4. Post from Housekeeping

Available under **Housekeeping > Room > Item Posting**, this function allows housekeeping staff to post items directly to the guest room bill. It follows the same process of selection, confirmation, and billing.

To perform the task:

- 1. Select Housekeeping menu
- 2. Select Room tab
- 3. Click Item Posting button
- 4. Select an item from the popup window
- 5. Fill in the Item Information
- 6. Click Confirm to post or Cancel to abort
- 7. The item will be posted and referenced by Ref Bill No. in the cashier page

| Room No.                             | Guest Name |   |     | Folio        |            | Ref Bill No. * |
|--------------------------------------|------------|---|-----|--------------|------------|----------------|
| 106                                  | Luca SMF   |   | Ŧ   | Master Folio | · ·        |                |
| Discount AMT                         | Discount   | % |     |              |            |                |
| Mini Bar Posting Item                |            |   |     |              |            |                |
| Item                                 | Par        |   | Qty |              | Unit Price | Amount         |
| 20301 Taro                           | 5.00       | - | 1 X | +            | 25         | 25.00          |
| 20302 Cal Cheese                     | 10.00      | - | 0   | +            | 25         | 0.00           |
| 20303 Pringles Original              | 0.00       | - | 0   | +            | 45         | 0.00           |
| 20304 Lays Rock Potato Salt          | 0.00       | - | 1 X | +            | 40         | 40.00          |
| 20307 Euro Custard                   | 0.00       | - | 1 X | +            | 25         | 25.00          |
| 20308 ขนมช้ำ                         | 0.00       | - | 0   | +            | 50         | 0.00           |
| 20309 ขนมถุงเล็ก                     | 0.00       | - | 1 X | +            | 60.00      | 60.00          |
| 20310 Dedo Drink                     | 0.00       | - | 0   | +            | 90         | 0.00           |
|                                      | 10.00      | - | 0   | +            | 30         | 0.00           |
| 20311 Pepsi                          |            |   |     |              |            |                |
| 20311 Pepsi<br>20314 คอนเน่ข้าวโพดอบ | 2.00       | • | 0   | +            | 0          | 0.00           |

**Note:** Ensure items posted by housekeeping are coordinated with front office or cashier to maintain transaction consistency.